Prima di iniziare la procedura di immatricolazione web prepara

- ✓ una copia di un documento d'identità fronte/retro in formato .pdf, .jpeg o .jpg
- una foto tipo formato tessera del tuo viso (dimensioni almeno 480x480 pixel min 200dpi). L'immagine sarà utilizzata per la Carta dello studente e per il riconoscimento in sede d'esame.

I formati ammessi sono .jpeg e .jpg e le dimensioni del file non devono superare i 3 Megabyte.

La foto dovrà ritrarre solo il viso su sfondo chiaro, non devi utilizzare foto di gruppo o in cui sono presenti altre persone, foto panoramiche, prese da lontano, di spalle o in cui non si veda interamente il viso (per esempio a causa di sciarpe, cappelli, occhiali scuri). Non utilizzare inoltre disegni o caricature, oppure foto di altre persone. La foto non deve essere ruotata, né troppo scura.

Le immagini o i documenti non idonei saranno scartati e non sarà possibile completare l'immatricolazione (l'interessato sarà avvisato per email).

- ✓ Il modulo corrispondente alla tipologia di corso singolo che hai scelto, compilato e firmato, in formato .pdf:
  - modulo di iscrizione corsi singoli
  - modulo di iscrizione integrazione CFU per l'accesso alla formazione insegnanti

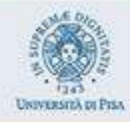

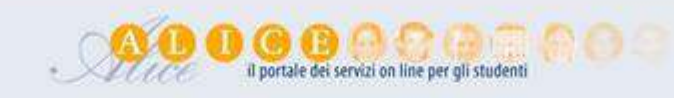

# Benvenuto

Benvenuto nella tua area riservata: utilizza il menu in alto a destrà per navigare nel portale.

Se vuoi modificare la tua password clicca pui

Se vuoi utilizzare gli altri servizi on line dell'ateneo <u>clicca qui</u>

| Dati Personali Visualizza dettagli. » |           | Status Studente     |                    | Visualizza dettagli 🕨 |                     |
|---------------------------------------|-----------|---------------------|--------------------|-----------------------|---------------------|
| Pannello di controlle                 | o         | Nascondi dettagli 👻 | Messaggi           |                       | Nascondi dettagli 👻 |
|                                       |           |                     | Méssaggi Personali |                       |                     |
| Processo                              | Stato     | Da fare             | Mittente           | Titolo                | Data                |
| Tasse                                 | e scadute | visualizza          |                    | nessun messaggio      | * 10-270            |
|                                       |           |                     | AL.                |                       | int alton           |
| Note                                  |           |                     |                    |                       | Nascondi dettagli 💌 |
| Note                                  |           |                     |                    |                       |                     |
| Testo Nota                            |           |                     |                    |                       |                     |

nessuna nota

Home

Informativa utilizzo cookia ( @ CINECA

| UNIVERSITÀ DI PISA                                                                                                 |                                                                                                    | A D O B Il portale dei su                | ervizi on line per gli studenti |                      |                                                                | * |
|----------------------------------------------------------------------------------------------------|----------------------------------------------------------------------------------------------------|------------------------------------------|---------------------------------|----------------------|----------------------------------------------------------------|---|
| Benvenuto<br>Benvenuto nella tua area rise<br>Se vuoi modificare la tua pass<br>Se vuoi utilizzare gli altri servi | ervata: utilizza il menu in alto a destra per navig<br>sword <mark>clicca qui.</mark><br>izi on line dell'ateneo <u>clicca qui</u> . | are nel portale.<br>Visualizza dettadi a |                                 |                      | Area Riservata<br>Logout<br>Ature Carriere<br>Web Mail<br>Home | > |
| Dati Personali                                                                                                    |                                                                                                    | Visualiza octogr +                       | Status Studente                 | Circca su segreteria | Segreteria                                                     | * |
| Pannello di controllo                                                                                              | )                                                                                                    | Nascondi dettagii 👻                      | Messaggi                        |                      | Piano di Studio                                                | , |
| Brazarza                                                                                                    | State                                                                                                    | Do face                                  | Messaggi Personali              |                      | Corriera                                                       | Š |
| Tarce                                                                                                    | a craduta                                                                                                    |                                          | Mittente                        | Titolo               | Conseguimento Titolo                                           | * |
| 10536                                                                                                    | - Stadute                                                                                                    | VIRUELO                                  |                                 | nessun messaggio     | International mobility and Summer<br>School                    |   |
| Note                                                                                                    |                                                                                                    |                                          |                                 |                      | Inclative                                                      | > |
| Note                                                                                                    |                                                                                                    |                                          |                                 |                      | Questionari                                                    |   |
| Testo Nota                                                                                                    |                                                                                                    |                                          |                                 |                      |                                                                |   |
|                                                                                                    |                                                                                                    | nessu                                    | ina nota                        |                      |                                                                |   |
| Home                                                                                                    |                                                                                                    |                                          |                                 |                      |                                                                |   |
|                                                                                                    |                                                                                                    |                                          |                                 |                      |                                                                |   |

| VIIVERSITÀ DI PISA                                                                                                    |                                                                                                    | AL DE I CE            | vizi on line per gli studenti                 |                                                        |
|----------------------------------------------------------------------------------------------------|----------------------------------------------------------------------------------------------------|-----------------------|-----------------------------------------------|--------------------------------------------------------|
| Benvenuto<br>Benvenuto nella tua area riser<br>Se vuoi modificare la tua passi<br>Se vuoi utilizzare gli altri serviz | vata: utilizza il menu in alto a destra per navig<br>vord <u>clicca qui</u> .<br>i on line dell'ateneo <u>clicca qui</u> . | are nel portale.      |                                               | Area Riservata<br>Logoùt<br>Altre Carriere<br>Web Mail |
| Dati Personali                                                                                                    |                                                                                                    | Visualizza dettagli 🕨 | Status Studente                               | Iscrizione Concorsi                                    |
| Pannello di controllo                                                                                                 |                                                                                                    | Nascondi dettagli 👻   | Messaggi                                      | Iscrizione rest di Valutazione                         |
| 2<br>2                                                                                                    |                                                                                                    |                       |                                               | Esemi di Sceto                                         |
| Processo                                                                                                    | Stato                                                                                                    | Da fare               | Clicca su Scelta del corso (Immatricolazione) | Scelta del corso (Immatricolazioni)                    |
| Tasse                                                                                                    | scadute                                                                                                    | visualizza            |                                               | Richiesta riduzione tasse                              |
|                                                                                                    |                                                                                                    |                       |                                               | Tasse                                                  |
| Note                                                                                                    |                                                                                                    |                       |                                               | Certificati                                            |
| Note                                                                                                    |                                                                                                    |                       |                                               | Dichiarazione Invalidità                               |
| Testo Nota                                                                                                    |                                                                                                    |                       |                                               | Collaboratione part-time retribuita                    |
|                                                                                                    |                                                                                                    | nessur                | a nota                                        | Permessi di soggiorno                                  |
|                                                                                                    |                                                                                                    |                       |                                               | Documenti di identità                                  |
|                                                                                                    |                                                                                                    |                       |                                               | Titali di studio                                       |
| Home                                                                                                    |                                                                                                    |                       |                                               |                                                        |
|                                                                                                    |                                                                                                    |                       |                                               |                                                        |

- 0 ×

#### ← → C 🔒 studenti.unipi.it/auth/Enrollment/ElmmatricolazioneNewAction.do

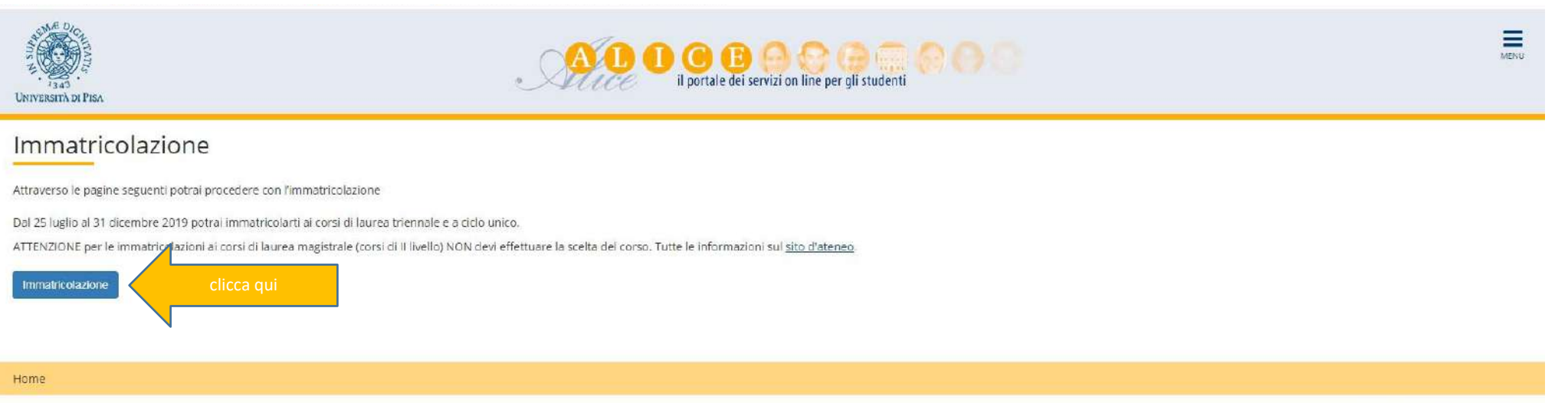

Informativa utilizzo cookie | © CINECA

\* 0

| $\leftrightarrow$ $\rightarrow$ C $$ studenti.unipi                                                                                    | it/auth/Enrollment/EMsgSceCdsPreForm.do                                                                                                    |                                       |
|----------------------------------------------------------------------------------------------------|----------------------------------------------------------------------------------------------------|---------------------------------------|
| UNIVERSITÀ DI PISA                                                                                                    | ALL DOBOOD BOOD CONTRACTOR OF CONTRACTOR OF | MENU                                  |
| Immatricolazione: So<br>Seleziona il tipo di domanda di<br>- Scelta boo domanda di Imma<br>Immi tricolazione standa<br>Indietro Avanti | relta tipo domanda di Immatricolazione<br>Immatricolazione<br>atricolazione<br>rd<br>Seleziona "immatricolazione standard"<br>poi clicca qui                                                                                                    | Legenda<br>Dato obbligatorio          |
| Home                                                                                                    |                                                                                                    |                                       |
|                                                                                                    |                                                                                                    | Informativa utilizzo cooke   © CINECA |

#### ← → C ● studenti.unipi.it/auth/Enrollment/ESceltaTipoImmat.do

| Immatricolazione: Scelta del corso Seleziona il tipo di corso di studio e dicca su 'Avanti'.  Scelta tipologia corso di studio  Master di Primo Livello  Master di Secondo Livello  Master di Secondo Livello  Master di Secondo Livello | UNIVERSITÀ DI PISA                                                                                                    | AL O O O O O O O O O O O O O O O O O O O | MENU                                                  |
|----------------------------------------------------------------------------------------------------|----------------------------------------------------------------------------------------------------|------------------------------------------|-------------------------------------------------------|
| Seleziona "Corso Singolo"<br>poi clicca qui                                                                                                    | Immatricolazione: Scelta del corso<br>Seleziona il tipo di corso di studio e dicca su 'Avanti'.<br>Scelta tipologia corso di studio<br>Master di Primo Livello<br>Master di Secondo Livello<br>Co so Singolo<br>Indietro Avanti<br>Nanti<br>Nanti<br>Seleziona "Corso Singolo"<br>poi clicca qui |                                          | Image: The second a         ★       Dato obbligatorio |
| Home                                                                                                    | Home                                                                                                    |                                          |                                                       |

Informativa utilizzo cookie | © ONECA

☆ C

| VNIVERSITÀ DI PISA                                                                                                    | AL O C E O C O C O C<br>Il portale dei servizi on line per gli studenti | MENU                             |
|----------------------------------------------------------------------------------------------------|-------------------------------------------------------------------------|----------------------------------|
| Immatricolazione: Scelta corso di studio<br>Seleziona Il corso a cui vuol immatricolarti e clicca su 'Avanti' in fondo alla pa<br>Scelta del corso | gina                                                                    | 🐺 Legenda<br>* Dato obbligatorio |
| Dipartimenti                                                                                                    | Corsi di Studio                                                         |                                  |
| Indietro Avanti Seleziona "Corso Sing                                                                                                    | o singolo<br>Dlo″ poi clicca qui                                        |                                  |
| Home                                                                                                    |                                                                         |                                  |

Informativa utilizzo cookie | @ CINECA

- 0 ×

# 

| VINVERSITÀ DI PISA                                                                                                    | A C C C C C C C C C C C C C C C C C C C             | MENU |
|----------------------------------------------------------------------------------------------------|-----------------------------------------------------|------|
| Conferma scelta Corso di Studio<br>In questa pagina sono riepilogate le tue scelte. Se corrette, procedi con la conferma, altrim<br><b>Corso di studio</b> | ienti utilizza il tasto "Indietro" per modificarle. |      |
| Tipo Ingresso in Ateneo                                                                                                    |                                                     |      |
| Anno Accademico                                                                                                    | 2019/2020                                           |      |
| Corso di Studio                                                                                                    | Corso singolo                                       |      |
| Indietro Conternia Clicca qui                                                                                                    |                                                     |      |
| Home                                                                                                    |                                                     |      |

Informativa utilizzo cookie | © CINECA

- 0 - X

\* 0 :

#### Dati personali e di contatto

\_ Dati Personali \_

Se vuoi modificare le informazioni del tuo profilo (residenza, recapiti, domiciliazione bancaria rimborsi) clicc Se devi modificare la socione dei dati personali davi invice contattare le <u>Segreterio studenti</u>.

Per inserire un nuovo documento d'identità o una dichiarazione di invalidità/DSA, dal menu in alto a destra

Se vuoi modificare le informazioni del tuo profilo (residenza, recapiti, domiciliazione bancar rimborsi) clicca sulla voce Modifica della relativa sezione.

e devi modificare la sezione dei dati personali devi invece contattare le Segreterie studenti

| Nome                |  |  |  |
|---------------------|--|--|--|
| Cognome             |  |  |  |
| Sesso               |  |  |  |
| Data di nascita     |  |  |  |
| Cittadinanza        |  |  |  |
| Nazione di nascita  |  |  |  |
| Città non in elenco |  |  |  |
| Codice Fiscale      |  |  |  |
| Madrelingua         |  |  |  |

# Modifica Dati Personali Utilizza il link per modificare i Dati Personali

| Residenza                                                                      |                                 |                     |  |
|--------------------------------------------------------------------------------|---------------------------------|---------------------|--|
|                                                                                |                                 |                     |  |
| Nazione                                                                        |                                 |                     |  |
| Provincia                                                                      |                                 |                     |  |
| Comune                                                                         |                                 |                     |  |
| CAP                                                                            |                                 |                     |  |
| Frazione                                                                       |                                 |                     |  |
| Indirizzo                                                                      |                                 |                     |  |
| N° Civico                                                                      |                                 |                     |  |
| Telefono fisso                                                                 |                                 |                     |  |
| Domicilio coincide con residenza                                               |                                 |                     |  |
| Modifica Dati di Residenza Utilizza il link per modificare i Dati di Residenza | Utilizza il link per modificare | i Dati di Residenza |  |
| . Recapiti                                                                     |                                 |                     |  |
|                                                                                |                                 |                     |  |
| Spedizione documenti presso                                                    |                                 |                     |  |
| Spedizione tasse presso                                                        |                                 |                     |  |
| Email                                                                          |                                 |                     |  |
| Fax                                                                            |                                 |                     |  |
| Cellulare                                                                      |                                 |                     |  |

Lingua preferita per le comunicazioni Dichiaro di aver letto l'Informativa estesa sul trattamento dei dati personali ai sensi dell'art. 13 del Regolamento UE n. 2016/679.

Utilizza il link per modificare i Recapiti

Operatore Telefonico Professione

Acconsento alla comunicazione dei dati personali Acconsento alla diffusione dei dati personali

Desidero ricevere informazioni su eventi ed appuntamenti dell' <u>Modifica Recapiti</u> Utilizza il link per modificare i Recapiti Legenda
Dato obbligator

#### ← → C studenti.unipi.it/auth/AddressBook/ABDocIdentitaElenco.do

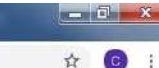

 Image: Servizion line per gli studenti

# Documenti di identità

In questa pagina vengono visualizzati i dati dei documenti d'identità che hai inserito.

Per inserire i dati di un documento d'Identità clicca su Inserisci.

Se hai inserito i dati e devi fare l'upload del documento d'identità (preferibilmente fronte-retro) clicca sulla LENTE DI INGRANDIMENTO nella colonna Azioni.

Se hai già inserito i dati e l'immagine del documento d'identità clicca su Avanti.

| Documenti di identità inseriti- | menti di identità                                |   |
|---------------------------------|--------------------------------------------------|---|
| Indietro Avanti                 | Inserisci un documento d'identità poi clicca qui |   |
|                                 |                                                  | • |

Home

Informativa utilizzo cookie | © ONECA

# ← → C i studenti.unipi.it/auth/AddressBook/ABDicHandElencoForm.do

| Vinversità di Pisa                                                                                                    | AL O B O O O O O O O O O O O O O O O O O                                                                                                    | MENU                                                        |
|----------------------------------------------------------------------------------------------------|----------------------------------------------------------------------------------------------------|-------------------------------------------------------------|
| Dichiarazioni di invalidità In questa pagina sono riportate tutte le dichiarazioni di invalidità che hai Inserit<br>ATTENZIONEI l'Inserimento della dichiarazione NON è una richiesta di ausili per<br>Per informazioni in merito al servizi consulta la pagina e contatta:<br>- USID (Ufficio Servizi per l'integrazione di studenti con Disabilità) usid@adm.un<br>oppure<br>- Sportello DSA (Disturbi Specifici di Apprendimento) dsa@adm.unipi.it<br>Al termine dell'inserimento utilizzare le funzioni del menu in alto a destra per us<br>Usta dichiarazioni di invalidità<br>Non sono al momento inserite dichiarazioni di invalidità<br>Inserisci nuova dichiarazione di invalidità<br>Indietro Avanti Se hai un'invalidità inseristi | o. Da questa pagina è possibile visualizzarne i dettagli e eventualmente effettuarne l'eliminazione.<br>la partecipazione a test di valutazione e/o concorsi di ammissione.<br>pi.it<br>cire. | Legenda<br>Modifice<br>Modifica<br>Confermata<br>Presentata |
| Home                                                                                                    |                                                                                                    |                                                             |

Informativa utilizzo cookie | B CINECA

# → □ ×

#### ← → C 🔒 studenti.unipi.it/auth/AddressBook/FotoForm.do

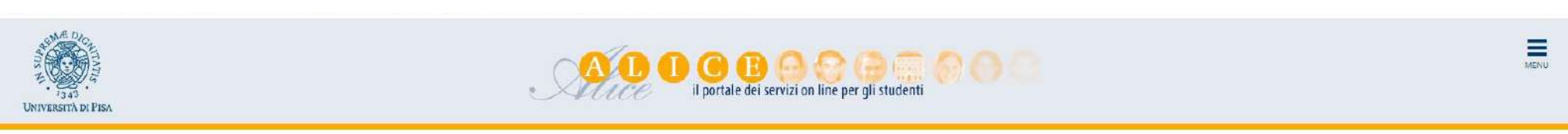

(all

4

# Registrazione: Foto personale

In questa pagina devi allegare una foto tipo formato tessera del tuo viso (dimensioni almeno 480x480 pixel - min 200dpi). L'upioad della foto è obbligatorio. La foto deve rispettare le indicazioni riportate sul sito http://matricolandosi.unipi.it - i formati ammessi sono .jpeg e .jpg e le dimensioni del file non devono superare i 3 Megabyte. Una volta salvata la foto verrà caricata nella colonna di sinistra accanto almone e neg sarà più modificabile.

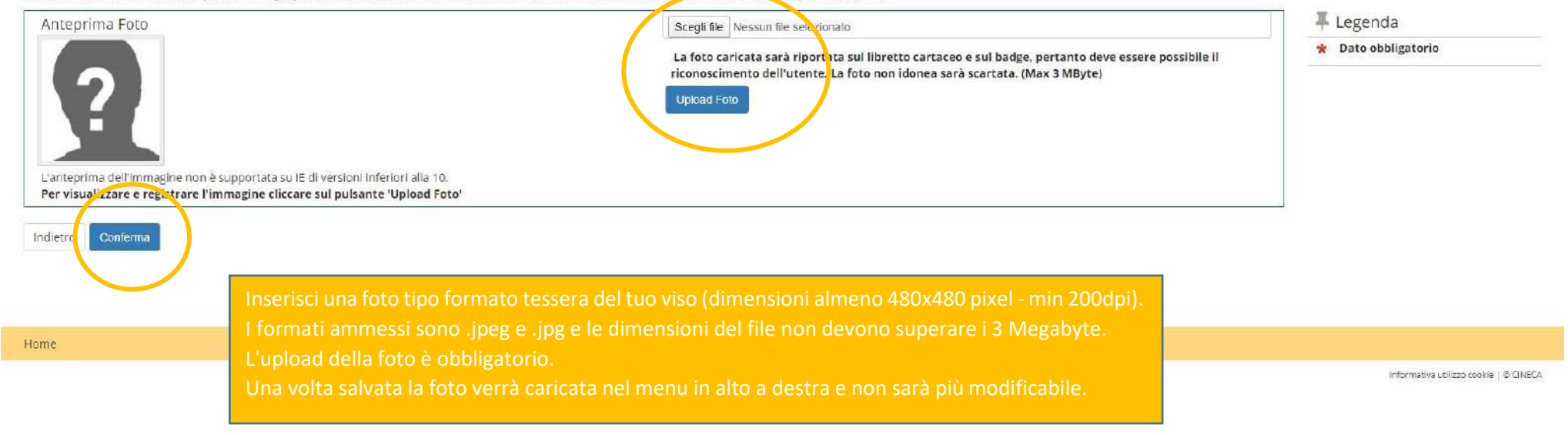

Home

| ettaglio titoli richiesti<br>serisci/controlla i dati relativi al titolo<br>Titoli di Studio Obbligator | o al titoli conseguiti o da conseguire e poi clicca su<br>Î | 'Avanti'.                                                                                            |              |              | <ul> <li>Legenda</li> <li>Completato</li> <li>Non Completato</li> <li>Titole dichiarato</li> </ul> |
|----------------------------------------------------------------------------------------------------|-------------------------------------------------------------|----------------------------------------------------------------------------------------------------|--------------|--------------|----------------------------------------------------------------------------------------------------|
| Stato blocco                                                                                            | Titolo                                                      | Note                                                                                                 | Stato Titolo | Azioni       | <ul> <li>Titolo obbligatorio</li> </ul>                                                            |
| ×                                                                                                    | Titolo di Scuola Superiore                                  |                                                                                                    | •            | چ 🔞 😹        | e Titolo non obbligatorio                                                                          |
| Altri Titoli                                                                                            |                                                             |                                                                                                    |              |              | Visualizza dettaglio titolo                                                                        |
| Titolo                                                                                                  | Note                                                        |                                                                                                    |              | Azioni       | Cancella titolo                                                                                    |
| Titolo di Scuola Superiore                                                                              | Dettagli<br>- Ar<br>- De<br>- St                            | i Titolo:<br>nno Conseguimento: 2019<br>ettaglio: Maturità scientifica<br>ato: Conseguito 01/07/2019 |              | <b>a</b> 🖗 🗣 |                                                                                                    |

informativa utilizzo cookie | © O NECA

☆ **©** :

# ← → C i studenti.unipi.it/auth/Enrollment/EMsgImmPreForm.do

| VNIVERSITÀ DI PISA                                                                                                    | ALD 1 C E O O O O O O O O O O O O O O O O O O                                                                                                    | MENU                                                    |
|----------------------------------------------------------------------------------------------------|----------------------------------------------------------------------------------------------------|---------------------------------------------------------|
| Immatricolazione: Dati imm<br>In questa pagina ti vengono richiesti altri<br>Tipo di immatricolazione<br>Tipo:*<br>Dati prima immatricolazione nel sistem<br>Anno Accademico:*<br>Ateneo di prima<br>immatricolazione nel sistema<br>universitario (se diverso da<br>Pisa): | Aatricolazione<br>dati necessari all'immatricolazione<br>immatricolazione standard<br>au universitario (da compilare solo se immatricolato in anni precedenti) | ↓         Legenda           ★         Dato obbligatorio |
| Ulteriori dati<br>Sedi:*<br>Persona con<br>invalidită/disabilită:*<br>Indietro                                                                                                    | Università di Pisa.<br>Iicca qui                                                                                                    |                                                         |
| Home                                                                                                    |                                                                                                    |                                                         |

Informativa utilizzo cookie | © CINECA

- **a** - x

☆ **C** :

#### ← → C 🔒 studenti.unipi.it/auth/Enrollment/ESceltaPartTimeImmatForm.do

| - |
|---|
|   |
|   |
|   |

4

| DNIVERSITA DI PISA                                                                                                    |                                                                                                    | • <i>Muce</i> il portale dei servizi                                                                                              | on line per gli studenti                                                 |                          |                                  |
|----------------------------------------------------------------------------------------------------|----------------------------------------------------------------------------------------------------|----------------------------------------------------------------------------------------------------|--------------------------------------------------------------------------|--------------------------|----------------------------------|
| mmatricolazione: Corsi singo<br>'uoi immatricolarti ai corsi singoli per soster<br>Informazioni - Corsi singoli<br>Informazioni - Integrazione CEU In SSE                                                                                                    | li<br>nere gli <u>esami dell'offerta formativa dei corsi di stu</u><br>2 per l'accesso alla formazione insegnanti                                                                                                    | <u>dio dell'Università di Pisa</u> , oppure per integrare CFU                                                                     | in determinati settori scientifico-disciplinari (SSD) per l'accesso alla | i formazione insegnanti. | 투 Legenda<br>★ Dato obbligatorio |
| licorda che:<br>l'iscrizione ai corsi singoli non è compatibile<br>l'iscrizione ai corsi singoli non è consentita i<br>se nel corso dello stesso anno accademico<br>vella finestra "Tipo" seleziona "Corsi singoli i<br>vella finestra "Scelta CFU" seleziona la somn | e con quella per l'integrazione CFU in SSD per l'acc<br>per un <b>numero di CFU parziale</b> rispetto a quello p<br>vuoi aggiungere altri esami alla tua richiesta, devi s<br>(CFU 1 - 25) <sup>4</sup> ,<br>na del CFU degli esami che vuoi sostenere. | esso alla formaz <mark>ione insegnanti, e viceversa</mark><br>orevisto nell'offerta formativa<br>scrivere a corsisingoli@unipi.it |                                                                          | N.                       |                                  |
| -Corsi singoli<br>Tipo:*                                                                                                    | Apri il menu a tendina                                                                                                    |                                                                                                    | Apri il menu a tendina                                                   |                          |                                  |

Home

é

#### ← → C 🔒 studenti.unipLit/auth/Enrollment/ESceltaPartTimeImmatSubmit.do

10

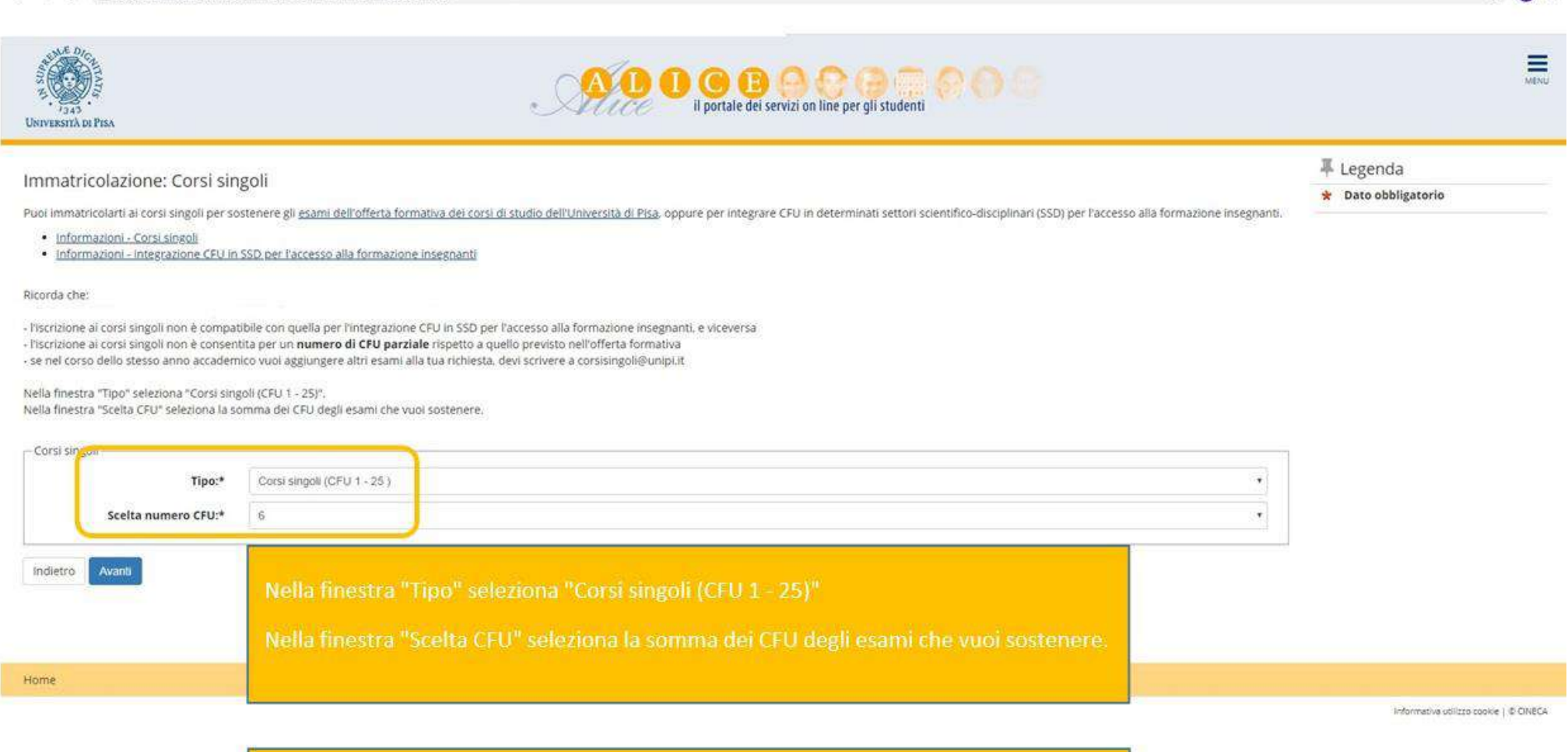

\* • :

Se dopo la procedura, prima dell'immatricolazione, vuoi modificare il numero di CFU, seleziona nella finestra il nuovo totale. Su "Pagamento Tasse" troverai la nuova fattura.

Dopo l'immatricolazione, invece, dovrai scrivere a corsisingoli@unipi.it

### ← → C 🔒 studenti.unipi.it/auth/Enrollment/ECheckPagFrom.do

Home

| VIII DE LA CONTRACTOR DE LA CONTRACTOR D | AL OCEO COM OCO                                        | Menu |
|----------------------------------------------------------------------------------------------------|--------------------------------------------------------|------|
| Conferma scelte precedenti<br>In questa pagina sono riepilogate le tue scelte. Se corrette, procedi con la conferma, alt<br>Dati immatricolazione                                                                                                    | trimenti utilizza il tasto "Indietro" per modificarle. |      |
| Anno Accademico                                                                                                    | 2019/2020                                              |      |
| Corso di Studio                                                                                                    | Corso singolo                                          |      |
| Indietro Conferma Clicca qui                                                                                                    |                                                        |      |

Informative utilizzo cookie | @ CINECA

- 0 - X

☆ C :

#### ← → C studenti.unipi.it/auth/Enrollment/EElencoAllegati.do

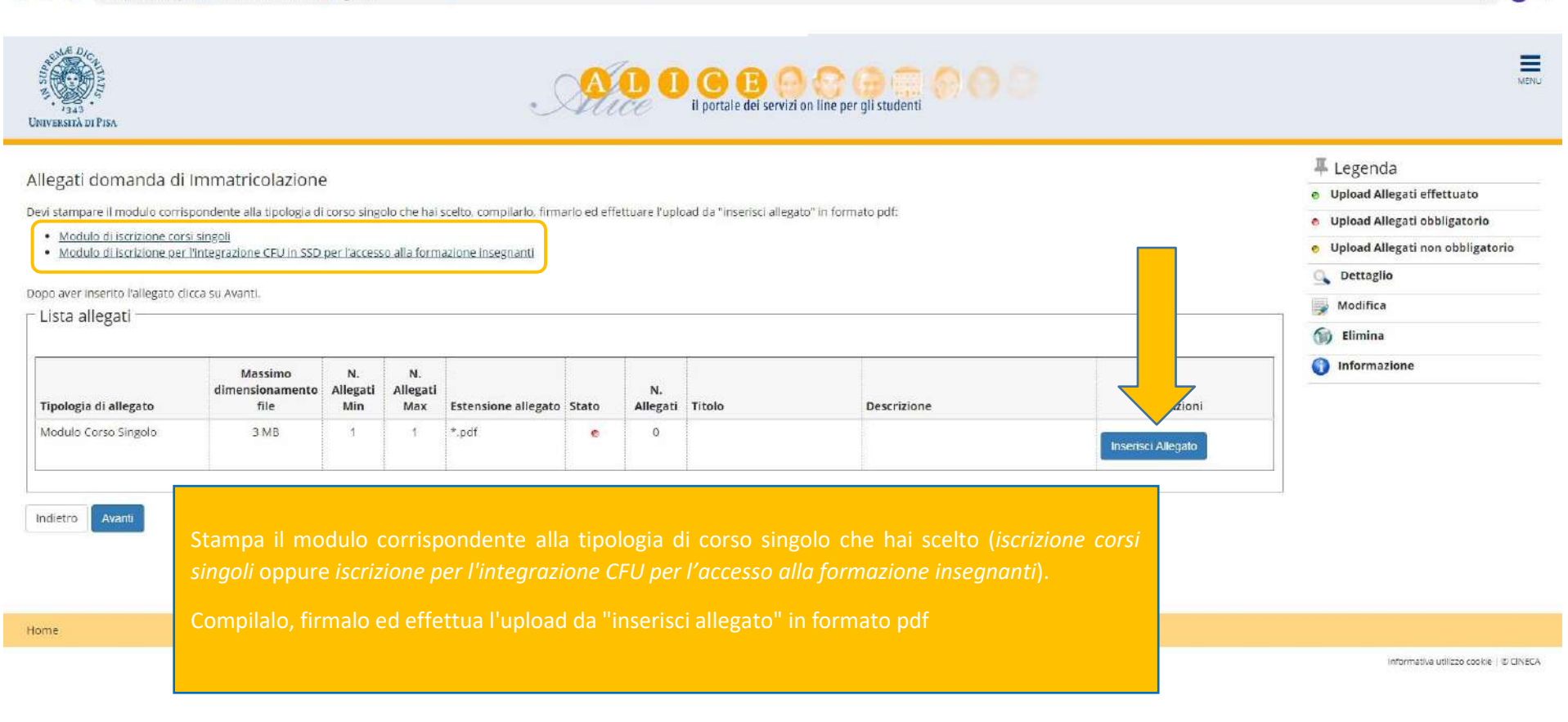

#### ← → C is studenti.unipi.it/auth/Enrollment/EElencoAllegati.do

| NIVERSITÀ DI PISA                                                                                                    |                                                                                                    |                                   |                             |                                               | A           |                 | il portale dei servizi on line   | per gli studenti     |              |                                                                                                    |
|----------------------------------------------------------------------------------------------------|----------------------------------------------------------------------------------------------------|-----------------------------------|-----------------------------|-----------------------------------------------|-------------|-----------------|----------------------------------|----------------------|--------------|----------------------------------------------------------------------------------------------------|
| Illegati domanda d<br>evi stampare Il modulo corr<br>• <u>Modulo di iscrizione co</u><br>• <u>Modulo di iscrizione pe</u><br>opo aver inserito l'allegato o<br>Lista <b>allegat</b> i | i Immatricolazione<br>Ispondente alla tipologia di<br>rsi singoli<br>r l'Integrazione CEU in SSD<br>dicca su Avanti. | e<br>i corso sing<br>per l'access | olo che hai<br>so alla form | scelto, compilario, firm<br>azione insegnanti | arlo ed eff | iettuare l'uple | oad da "inserisci allegato" in f | ormato pdf:          |              | <ul> <li>Legenda</li> <li>Upload Allegati effettuato</li> <li>Upload Allegati obbligatorio</li> <li>Upload Allegati non obbligatorio</li> <li>Upload Allegati non obbligatorio</li> <li>Dettaglio</li> <li>Modifica</li> <li>Elimina</li> </ul> |
| Tipologia di allegato                                                                                                    | Massimo<br>dimensionamento<br>file                                                                                   | N.<br>Allegati<br>Min             | N.<br>Allegati<br>Max       | Estensione allegato                           | Stato       | N.<br>Allegati  | Titolo                           | Descrizione          | Azioni       | () Informazione                                                                                                    |
| Modulo Corso Singolo                                                                                                    | 3 MB                                                                                                    | 1                                 | 1                           | *.pdf                                         |             | 1               |                                  |                      |              |                                                                                                    |
|                                                                                                    |                                                                                                    |                                   |                             |                                               |             | -               | Modulo Corso Singolo             | Modulo Corso Singolo | <u>s</u> (6) |                                                                                                    |
|                                                                                                    |                                                                                                    | 0                                 | i                           |                                               | 1           | h.              | <u>}</u>                         |                      |              | <u> </u>                                                                                                    |

Home

informativa utilizzo cookie | © CINECA

- 0 <u>- x</u>

☆ ⓒ :

#### 

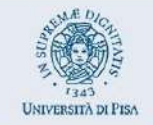

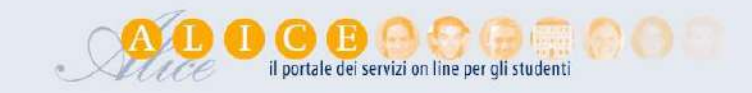

# Immatricolazione

Per completare la domanda di immatricolazione devi pagare la tassa: clicca su "Pagamento Tasse". Entro 7 giorni riceveral la mail di conferma per ritirare il libretto e la Carta dello Studente.

Se fai parte di una categoria esonerata dal pagamento (studente con disabilità, con riconoscimento di handicap ai sensi dell'articolo 3, comma 1, della legge 5 febbraio 1992, n. 104, o con un'invalidità pari o superiore al 66%, richiedenti asilo) scrivi a corsisingoli@unipi.it.

ATTENZIONE: se nel corso dello stesso anno accademico vuoi aggiungere altri esami alla tua richiesta, devi scrivere a corsisingoli@unipi.it

| Anno Accademico                    | Per completare la domanda di immatricolazione devi pagare la tassa: clicca su "Pagamento Tasse".                                                                                                    |
|------------------------------------|----------------------------------------------------------------------------------------------------|
| Corso di Studio                    | Entro 2/3 giorni riceverai la mail di conferma.                                                                                                    |
| Iodifica il corso di studio scelto | Se fai parte di una categoria esonerata dal pagamento (studente con disabilità, con riconoscimento di handicap ai sensi dell'articolo 3,                                                                                                    |
| agamento Tasse                     | comma 1, della legge 5 febbraio 1992, n. 104, o con un'invalidità pari o superiore al 66%, richiedenti asilo) scrivi a corsisingoli@unipi.it.                                                                                                    |
| THE                                | Se dopo la procedura, prima dell'immatricolazione, vuoi modificare il numero di CFU, clicca su "Modifica il corso di studio scelto" e poi<br>seleziona nella finestra relativa alla scelta del numero dei CFU il nuovo totale. Su "Pagamento Tasse" troverai la nuova fattura.<br>Dopo l'immatricolazione, invece, dovrai scrivere a corsisingoli@unipi.it |

- - - X--

☆ 🖸 :

Ξ

ATTALL